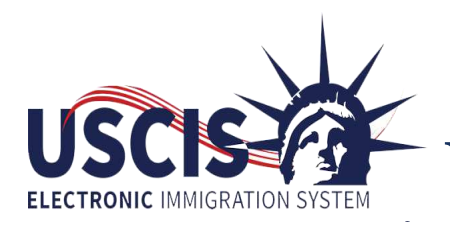

## Filing Your Form I-90 in the USCIS Electronic Immigration System

**Application to Replace Permanent Resident Card** 

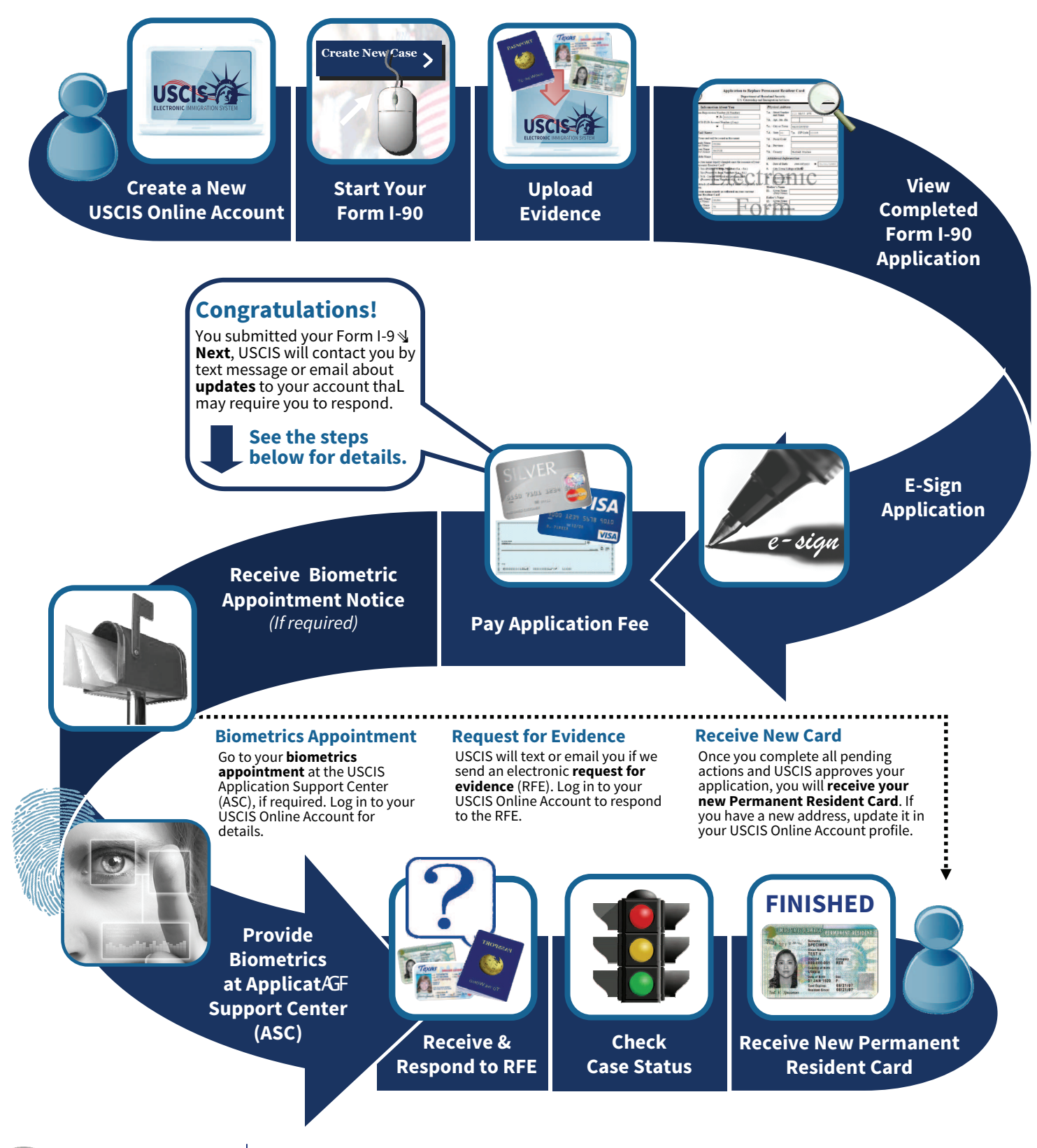

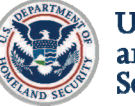

U.S. Citizenship and Immigration Services

For more information, visit **uscis.gov/uscis-elis** 

To submit a question or request assistance, visit https://egov.uscis.gov/cris/contactus